# FIRE NOC

# **CITIZEN MANUAL (G2C)** ( नागरिकों के लिये)

Instructions to fill Online Application ऑनलाइन आवेदन भरने के निर्देश

#### Open web page https://rajnivesh.rajasthan.gov.in/ and click on Sign In

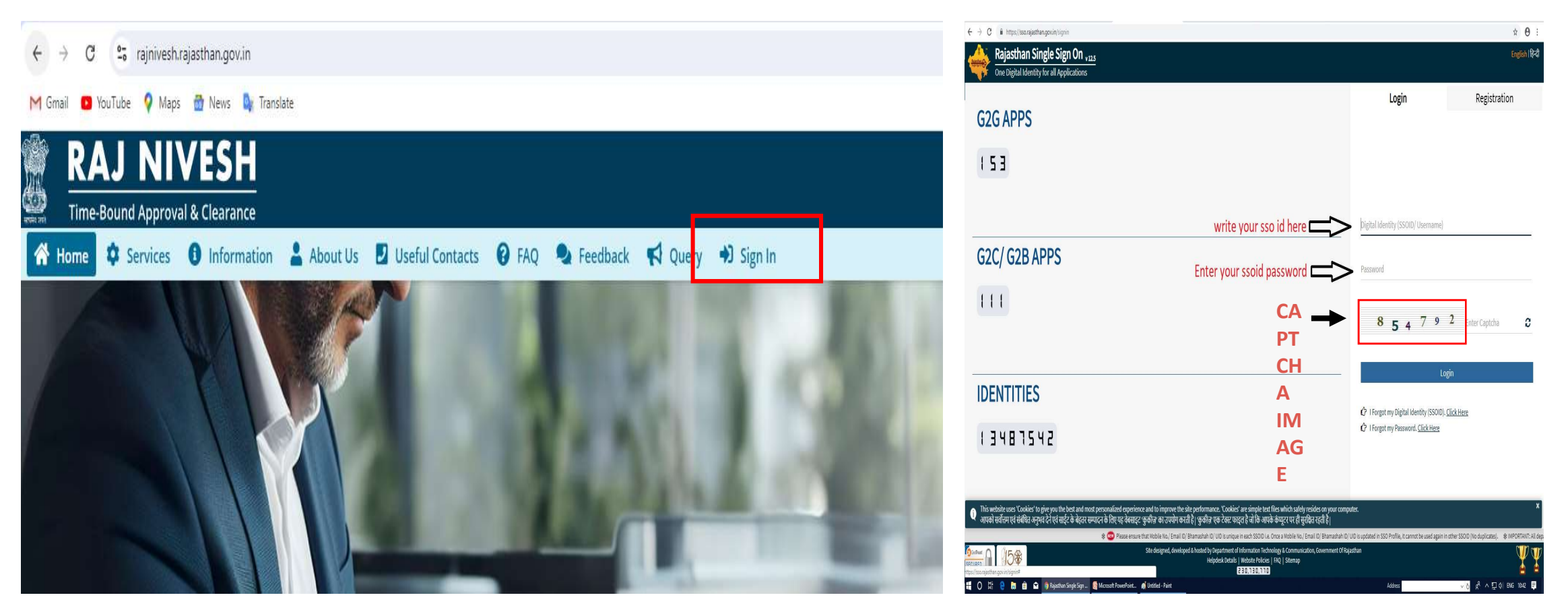

Enter your SSO ID and PASSWORD. Enter CAPTCHA from given image. Then click on LOGIN

#### Click on Rajnivesh Icon

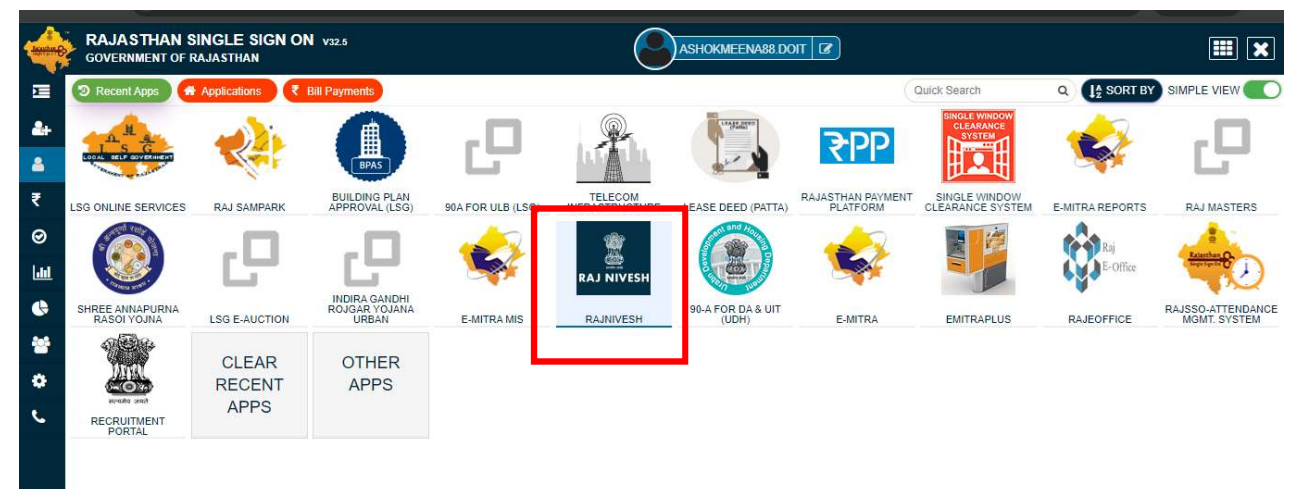

#### Click on "I want to submit a new Application"

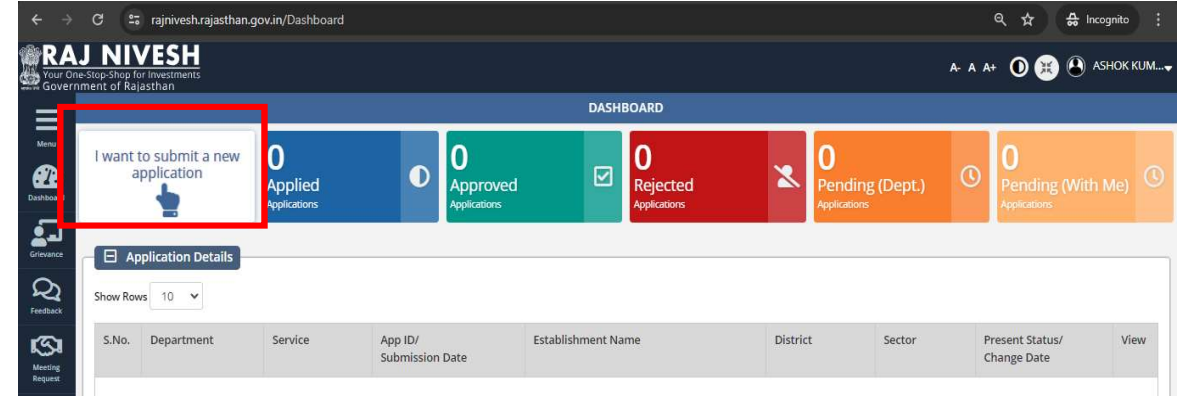

#### Select Department "Local Self Government(LSG)"

| RA<br>Your On<br>Govern | J NIVESH<br>e-Stop-Shop for Investments<br>ment of Rajasthan |                               |                                    | A- A A+ 🛈 🛞 🕙 ASHOK KUM |
|-------------------------|--------------------------------------------------------------|-------------------------------|------------------------------------|-------------------------|
| $\equiv$                |                                                              | DEPARTMENT/ SERVICES (CLICK D | EPT. TO VIEW ITS ONLINE SERVICES)  |                         |
|                         | Department of Consumer Affairs<br>[Legal Metrology]          | Energy                        | Factories and Boilers Inspectorate | Home                    |
|                         | Industries                                                   | Labour                        | Local Self Government (LSG)        | Medical & Health        |
|                         | Public Health and Engineering Department<br>(PHED)           | Public Works Department (PWD) | Revenue                            | Tourism                 |
|                         | <b>A</b> •                                                   |                               |                                    | Activate Windows        |

# Click on Apply button against Fire NoC service

| Service                                                                                                    | Action    |
|----------------------------------------------------------------------------------------------------|-----------|
| BUILDING PLAN/ MAP APPROVAL (LSG)                                                                              | ( Apply ) |
| CONVERSION OF LAND USE (90A)                                                                                   | (O Apply) |
| E-INTIMATION OF COMMENCEMENT OF CONSTRUCTION                                                                   |           |
| E-INTIMATION OF CONSTRUCTION COMPLETION                                                                        | ( Apply ) |
| E-INTIMATION OF CONSTRUCTION OCCUPANCY                                                                         |           |
| E-INTIMATION OF PLINTH LEVEL CONSTRUCTION COMPLETION                                                           |           |
| FIRE NOC                                                                                                    | (         |
| PERMISSION FOR INSTALLATION OF ABOVE GROUND TELEGRAPH INFRASTRUCTURE (FORM-1)                                  | ( Apply   |
| PERMISSION FOR LAVING/ ESTABLISHING UNDERGROUND TELEGRAPH INFRASTRUCTURE/ OFC OR TAKING FIBRE TO HOME (FORM-2) | (O Apply) |
| TRADE LICENCE                                                                                                  | (O Apply) |

At this stage, applicant needs to choose the type of NoC i.e New or Renewal. For fresh NoC, select New

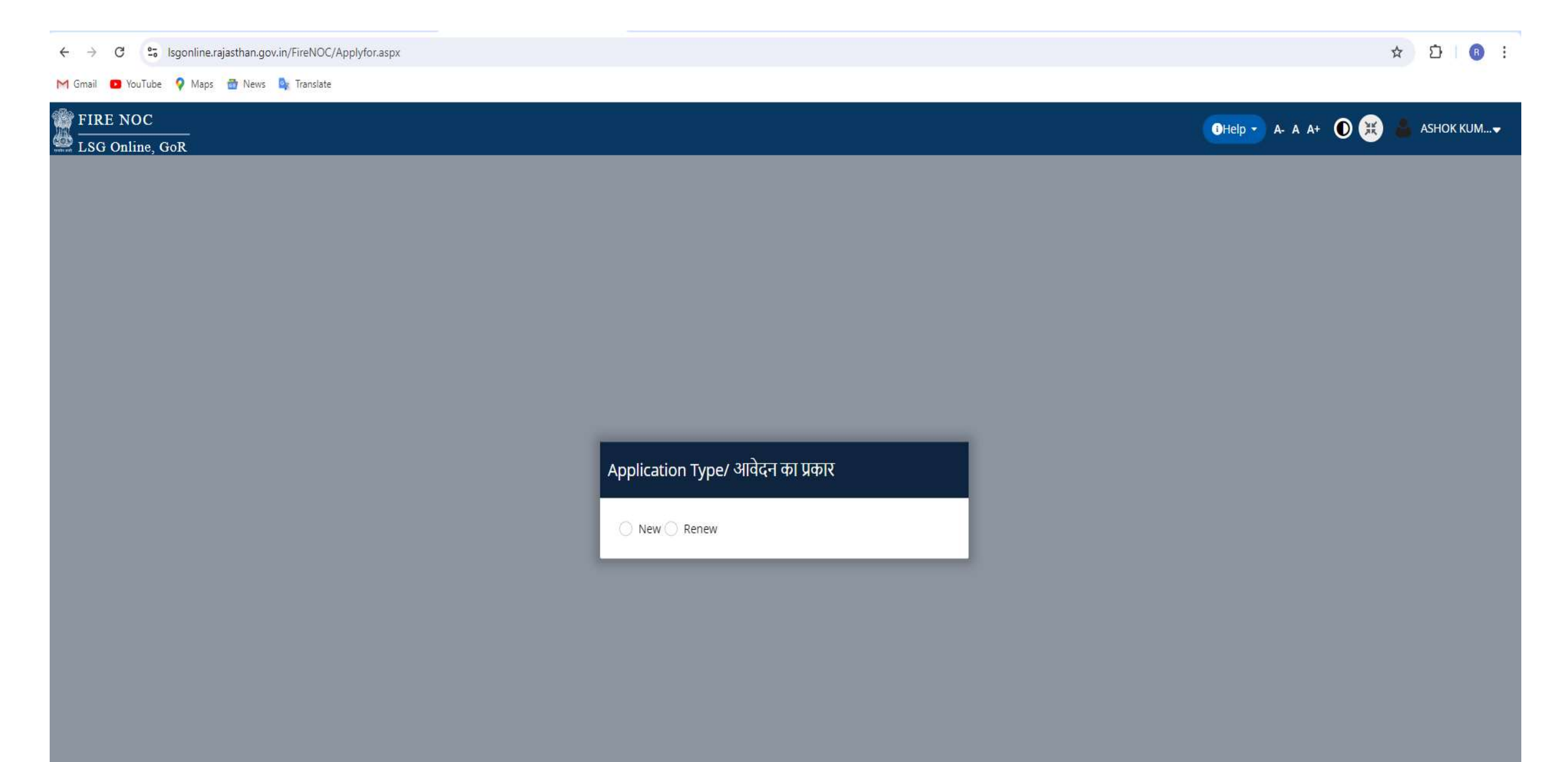

[a] If the type of NoC is selected as New then all the details need to be filled by the applicant.

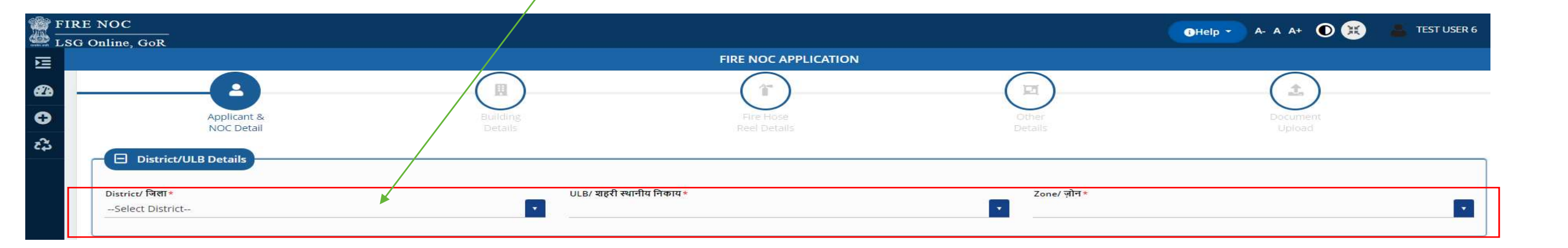

[b] If the type of NoC is selected as **Renew** then applicant provides existing fire noc number and mobile number. System will fetch all the previously filled details automatically.

|                                                                                                    |       |     | 1 : |
|----------------------------------------------------------------------------------------------------|-------|-----|-----|
| M Gmail 💶 YouTube 💡 Maps 📅 News 🍇 Translate                                                                                                |       |     |     |
| FIRE NOC                                                                                                    | ASHOK | ким |     |
| Renew Application/ आवेदन नवीनीकृत करें<br>Last Noc No./ अंतिम एनओसी नंबर(eg: LSG/JAIPUR/FIRENOC/2020-21/1005)*<br>Mobile No./ मोवाइल नंबर* |       |     |     |
|                                                                                                    |       |     |     |
|                                                                                                    |       |     |     |

In this Section Applicant have to share general details for NOC. After Fill all details Click on Save button to save details and Next button to go on next page.

| 7                                         |                          |                                                                                                    |
|-------------------------------------------|--------------------------|----------------------------------------------------------------------------------------------------|
|                                           | Last Name/ सरनेम*        |                                                                                                    |
|                                           | Mobile No./ मोबाइल नंबर* |                                                                                                    |
|                                           | Address/ पत्ता*          | ļ                                                                                                    |
|                                           |                          |                                                                                                    |
| Category Name/ श्रेणी*<br>Select Category |                          |                                                                                                    |
|                                           |                          |                                                                                                    |
|                                           |                          | Last Name/ सरनेम*         Mobile No./ मोबाइल नंबर*         Address/ पता*         Type of NOC/ एन ओसी का प्रकार*         Temporary         Permanent |

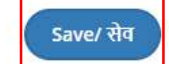

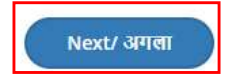

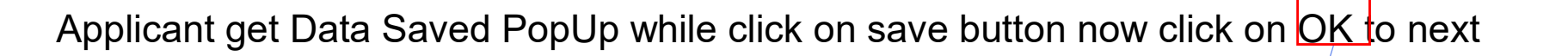

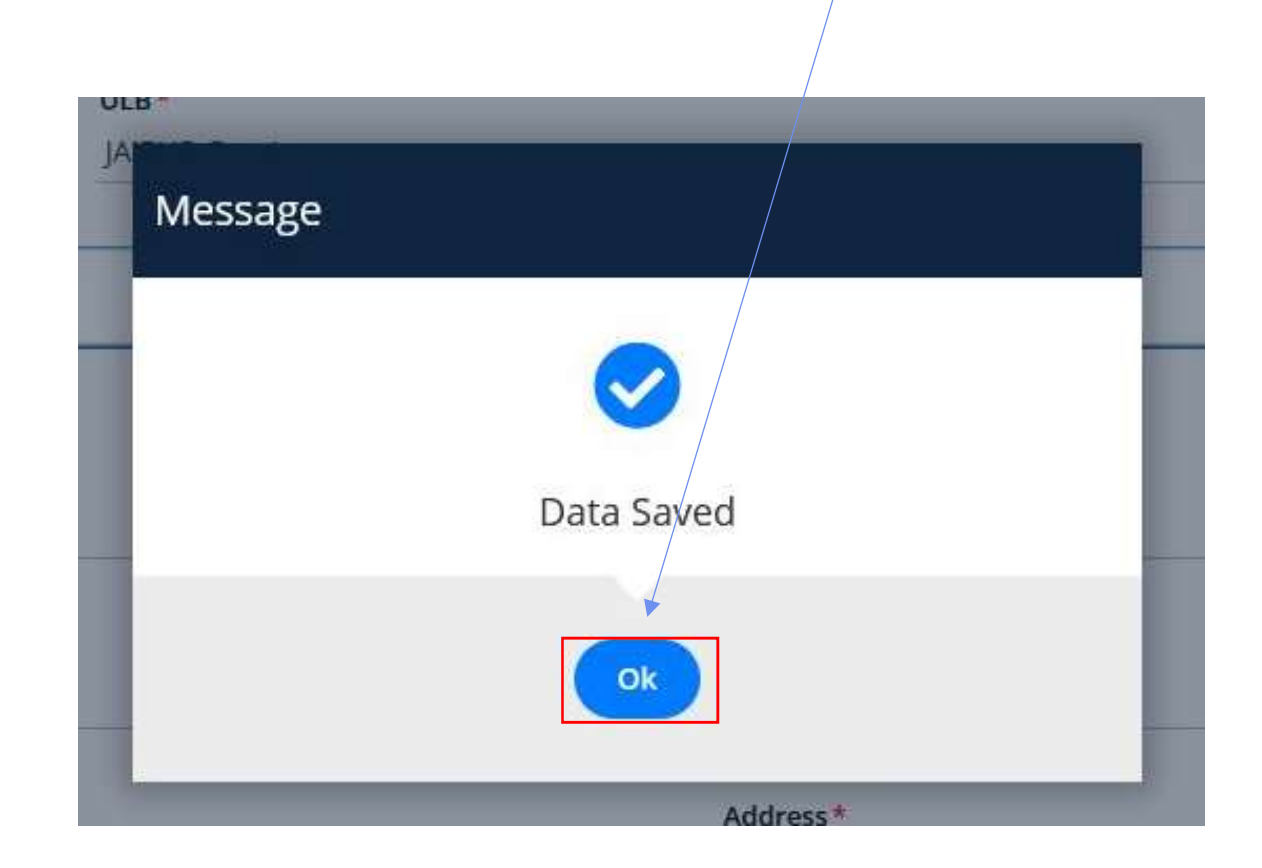

# Applicant have to fill all the mandatory fields /

| Building Detail                                                                                                    |                                                                                                    |  |  |
|----------------------------------------------------------------------------------------------------|----------------------------------------------------------------------------------------------------|--|--|
| L building betain                                                                                                    |                                                                                                    |  |  |
|                                                                                                    |                                                                                                    |  |  |
| Building Name/ भवन का नाम *                                                                                                    | Building No./ भवन का नवर *                                                                                                    |  |  |
|                                                                                                    |                                                                                                    |  |  |
| Lane/ Street/ गली/मार्ग *                                                                                                    | Locality/ मुहल्ला*                                                                                                    |  |  |
| Alf Hill 1998 S. NUL 928 NUL 2006 Compared Compared Com<br>Compared Compared Compared Compared Compared Compared Compared Compared Compared Compared Compared Compared Compared Compared Compared Compared Compared Compared Compared Compared Compared Compared Compared Compared Compared Compared C |                                                                                                    |  |  |
| State/ राज्य *                                                                                                    | District/ जिला *                                                                                                    |  |  |
| Rajasthan                                                                                                    | Select District                                                                                                    |  |  |
|                                                                                                    |                                                                                                    |  |  |
|                                                                                                    |                                                                                                    |  |  |
| Urban/Rural/ शहरा/ग्रामाण चयन कर*                                                                                                    |                                                                                                    |  |  |
|                                                                                                    |                                                                                                    |  |  |
| City/ शहर *                                                                                                    |                                                                                                    |  |  |
|                                                                                                    | Builder/ Promoter Name/ निर्माता/प्रवर्तक का नाम                                                                                                    |  |  |
|                                                                                                    |                                                                                                    |  |  |
|                                                                                                    |                                                                                                    |  |  |
| -Select-                                                                                                    | Category of Building/ Hun avit *                                                                                                    |  |  |
|                                                                                                    |                                                                                                    |  |  |
|                                                                                                    |                                                                                                    |  |  |
| Gross Build Up Area (So mt)/ सकल निर्माण क्षेत्र (वर्ग मीटर) *                                                                                                    | Gross Build Up Area (So. ft.)/ सकल निर्माण क्षेत्र (वर्ग फीट)*                                                                                                    |  |  |
|                                                                                                    | Parana ab used (ad rate of a transfer transfer |  |  |
|                                                                                                    |                                                                                                    |  |  |
| Plinth Area(In Meter)/ प्लिंथ क्षेत्र (मीटर में)                                                                                                    | Height of the building(in mt.)/ भवन की ऊंचाई (मीटर में) *                                                                                                    |  |  |
|                                                                                                    |                                                                                                    |  |  |

| Overall height (from ground level in mt.)/ कुल ऊंचाई (जमीन के स्तर से मीटर में)                        | Number of floors (including ground floor)/ मंजिलों की संख्या (भूतल सहित)                                                                                  |  |  |
|----------------------------------------------------------------------------------------------------|----------------------------------------------------------------------------------------------------|--|--|
| BAR/ वार (Built Up Area Ratio )*                                                                       | Water supply available exclusively for fire fighting/ अग्निश्रामन के लिए विशेष रूप से उपलब्ध जल आपूर्ति *<br>Over Head Water Tank Under Ground Water Tank |  |  |
| Has Wet riser(s) been provided?/ क्या वेट राइजर प्रदान किया गया है?<br>Ves 💿 No                        | Number of Wet risers/ वेट राइजर की संख्या<br>                                                                                                    |  |  |
| Wet riser Diameter/ वेट राइजर व्यास<br>100 MM150 MM                                                    | Has Dry riser(s) been provided?/ क्या ड्राई राइजर प्रदान किया गया है?<br>YesNo                                                                            |  |  |
| Dry riser Details/ ड्राई राइजर विवरण<br>                                                               | Has any down comer been provided?/ क्या कोई डाउन कॉमर दिया गया है?<br>Yes ONO                                                                             |  |  |
| Down comer Details/ डाउन कॉमर विवरण                                                                    | Whether any water store available?/ क्या कोई पानी का भेडारण उपलब्ध है?<br>Yes 💿 No                                                                        |  |  |
| Water quantity available at Store(In KiloLiter)/ भंडारण पर उपलब्ध पानी की मात्रा (किलो लीटर में)       | Distance from Store(In Meter)/ भंडारण से दूरी(मीटर में)                                                                                                   |  |  |
| Previous/ पहला                                                                                         | Save/ सेव<br>Next/ अगला                                                                                                    |  |  |
| After Fill All the details Click on Save & Next Button And Click on Previous Button To Go on Dashboard |                                                                                                    |  |  |

#### Applicant have to fill details related to Fire Hose Reel

| Has internal hydrant been provided?/ क्या अतिरिक हाइड्रेंट प्रदान किया गया है?<br>Yes 💿 No                   | Water quantity available at Store(In KiloLiter)/ भंडारण पर उपलब्ध पानी की मात्रा(किलो लीटर में)                                         |  |
|----------------------------------------------------------------------------------------------------|----------------------------------------------------------------------------------------------------|--|
| Have first aid-hose reels been provided?/ क्या प्रथम ऐड-होज रीलों को प्रदान किया गया है?<br>Ves 💿 No         | Number of hose reels/होज रीलों की संख्या                                                                                                |  |
| Length of hose-reel/ होज-रील की लंबाई<br>15 Meter 30 Meter                                                   | Size of nozzle fitted to hose-reel(In MM)/ होज-रील में लगे नोजल का आकार (एमएम में)                                                      |  |
| Type of nozzle fitted to hose-reel/ होज़-रील में लगे नोज़ल का प्रकार                                         | ls the hose reel connected directly to the riser or to the hydrant outlet?/ क्या होज़ रील सीधे रिसर से या हाइड्रेंट आउटलेट से जुड़ी है? |  |
| Hand Controled ONN Hand Controled                                                                            | Yes No                                                                                                    |  |
| Has fire hose been provided near each hydrant?/ क्या प्रत्येक हाइड्रेंट के पास फायर होज उपलब्ध कराया गया है? | Type of hose/ होज का प्रकार                                                                                                    |  |
| Ves No                                                                                                    | Lined                                                                                                    |  |
| The length of each hose(in Meter)/ प्रत्येक होज की लंबाई (मीटर में)                                          | Total number of hoses provided/ प्रदान की गई होज़ों की कुल संख्या                                                                       |  |
| Have branch pipes been provided?/ क्या डाल पाइप प्रदान किए गए हैं?                                           | Type of Branch Pine/ दाल गाटा। का एकार                                                                                                  |  |
| Yes No ONA                                                                                                   |                                                                                                    |  |
| Size of nozzle fitted to Branch Pipe(in MM)/ ब्रांच पाइप में लगे नोजल का आकार (एमएम में)                     | Has it been sprinkled?/ छिड़का गया है?<br>YesNo                                                                                         |  |

Click on Save button to save data ./

# Applicant have to fill all the details of currently using fire fighting system here

| System Details                                                                                                  |                                                                                                    |
|----------------------------------------------------------------------------------------------------|----------------------------------------------------------------------------------------------------|
| Is the building equipped with automatic fire detection and alarm system?                                        | Type of detectors used                                                                                                 |
| Yes No INA                                                                                                    |                                                                                                    |
| Code to which the installation confirms                                                                         | Standard to which the detectors confirm                                                                                |
|                                                                                                    |                                                                                                    |
| Have manual call boxes been installed in the building for raising a alarm in the event of an outbreak of fire?  | Manual call boxes details                                                                                              |
| Has public address system been provided between the various floors and the fire control room in entrance John/2 | Has an intercom system been provided between the various floors and the fire control room in entrance of the building? |
| Yes No  NA                                                                                                    | Ves No  NA                                                                                                    |
| Has a fire control room be provided in entrance lobby of the building?                                          |                                                                                                    |
| Yes No NA                                                                                                    | How many staircases Unit have been provided in the building?                                                           |
|                                                                                                    |                                                                                                    |
| Width of the stairway(In Inch)*                                                                                 | Width of the treads(In Inch)*                                                                                          |
| Height of the riser (in Mater)*                                                                                 | If the treads are of the non-slip type ?                                                                               |
|                                                                                                    | Ves No                                                                                                    |
| What is the average occupant load per floor?                                                                    | How many lifts have been installed in the building?                                                                    |
|                                                                                                    |                                                                                                    |
| The floors between which the lift runs                                                                          | The type of doors fitted to the lift car and at each landing                                                           |
|                                                                                                    |                                                                                                    |
| Fire resistance rating of lift car and landing doors, if known                                                  | Floor area of the lift car(in Square Meter)                                                                            |
|                                                                                                    |                                                                                                    |
| Loading capacity of the lift car(In Person)                                                                     | Loading capacity of the lift car(In Kg)                                                                                |
|                                                                                                    |                                                                                                    |
| Has communication system been installed in the lift for car?                                                    | Has a fireman's switch been installed in the lift for grounding it in the event of fire?                               |
| Yes No                                                                                                    | Ves No                                                                                                    |

#### Applicant have to fill Details regarding details Structure of Building Plan.

| - Banang Bergara                                                                                                    |                                                                                                    |  |  |
|----------------------------------------------------------------------------------------------------|----------------------------------------------------------------------------------------------------|--|--|
| Have any stationary fire pump(s) been installed for pressurizing the wet riser?                                                          | Size of suction and delivery connection of each pump                                                                                              |  |  |
| Ves No 💿 NA                                                                                                    | 0 100 MM 0 150 MM                                                                                                    |  |  |
|                                                                                                    |                                                                                                    |  |  |
| Number of Main pumps                                                                                                    | The output of Main pump(LPM)                                                                                                    |  |  |
|                                                                                                    |                                                                                                    |  |  |
|                                                                                                    |                                                                                                    |  |  |
| Number of Joky pumps                                                                                                    | The output of Joky pump(LPM)                                                                                                    |  |  |
|                                                                                                    |                                                                                                    |  |  |
| Number of Diesel/Generator pumps                                                                                                    | The output of Diesel/Generator pump(LPM)                                                                                                    |  |  |
|                                                                                                    |                                                                                                    |  |  |
|                                                                                                    | Is the pump automatic in action?                                                                                                    |  |  |
| The maximum head against which the pump can operate at the output                                                                        | Yes 💿 No                                                                                                    |  |  |
|                                                                                                    |                                                                                                    |  |  |
| Has a standby source of power supply been provided?                                                                                      | Total Pumps Capacity(In LPM/HP)                                                                                                    |  |  |
| Yes No ONA                                                                                                    | 전 전 20월23 월<br>                                                                                                    |  |  |
| The function that can be maintained simultaneously by the use of generator, such as operating life(s) fire pumps emergency lighting etc. | Is the generator automatic in action or has to be started manually?                                                                               |  |  |
| Ves 🔿 No 💿 NA                                                                                                    | 🔿 Yes 💿 No 💿 NA                                                                                                    |  |  |
| line annual landares base and did form the building for some?                                                                            |                                                                                                    |  |  |
|                                                                                                    | Where more than one first are installed in a common enclosure nave individual int been separated by fire resisting waits or 2 nours fire raturng: |  |  |
| Tes No ONA                                                                                                    | O Yes O NO O NA                                                                                                    |  |  |
| Has the lift shaft(s) lift lobby or stairwell been pressurized?                                                                          |                                                                                                    |  |  |
| Ves No 💿 NA                                                                                                    | Lift lobby details                                                                                                    |  |  |
|                                                                                                    |                                                                                                    |  |  |
| Have the lift lobbies and staircase been effectively enclosed to prevent fire/smoke entering them from outside at any floor?             | Have all exits and direction of travel to each exit been sign-posted with illuminated signs?                                                      |  |  |
| Ves No No                                                                                                    | Yes No NA                                                                                                    |  |  |

To Be Continued

| Has a false ceiling been provided in any protection of the building?              | If so, please indicate location false Celling Material Type                                    |
|-----------------------------------------------------------------------------------|------------------------------------------------------------------------------------------------|
| Material used for the false ceiling is combustible or non-combustible<br>Yes No   | Is the building centrally air conditioned?                                                     |
| Material used for construction of duct and its fittings                           | Type of tinning use for duct                                                                   |
| Type of lagging used                                                              | If any for insulating any portion of the duct, please also indicate how the lagging is secured |
| False ceiling details                                                             | Has a separate AHU been provided for each floor?                                               |
| If plonum is used a return air passage has it been protected with fire detectors? |                                                                                                |

After fill the details click in Save button and save data

#### Applicant have to fill details about the Fire Extinguisher

| here are the switchgear and transformers located?<br>Yes No ONA                                  | If the switchgear and transformer(s)have been housed in separate compartments, effectively separated from each other and from other portion of the building by a four hours fire resistive wall?<br>Yes No NA                                       |
|--------------------------------------------------------------------------------------------------|----------------------------------------------------------------------------------------------------|
| hat precautions have been taken to prevent a possible fire in the transformer(s) from spreading? | Whether electric cables, telephone cables, dry/wet risers/down comers pass through a floor or wall have the spaces(apertures) round the cables/pipes bee<br>effectively sealed/plugged with non-combustible, fire resistant material?<br>Yes No  NA |
| ease indicate the number of fire extinguishers provided?                                         | Please indicate the type of fire extinguishers provided?                                                                                                    |
| lease indicate the arrangement for the maintenance of the extinguishers                          | Please indicate if all fire extinguishers bear the ISI certification mark                                                                                                    |
| hether the refuge area has been provided?<br>Yes No ONA                                          | Refuge area details                                                                                                    |
| es an emergency exist in the building?<br>Yes No                                                 | Emergency Exit details                                                                                                    |
| as the building been protected against lightening?<br>Yes No INA                                 | Does the lightening protect confirm to any code? Please indicate                                                                                                    |
| re the occupants of the building systematically trained in fire prevention?                      | Has a qualified fire officer been appointed for the building either individually or jointly with other building(s)                                                                                                    |
| Yes No NA                                                                                        | Yes No ONA                                                                                                    |

#### Please Upload All Related Documents Here in .pdf format PDF size not exceeded MB

| Document Upload                                                                                                    |                                                                  |
|----------------------------------------------------------------------------------------------------|------------------------------------------------------------------|
| Note: Valid File Types: PDF except the Building/ Plot Photo(JPEG),Max. File Size: 2MB per attachment. To Upload the File, first browse file the<br>नोट: मान्य फ़ाइल प्रकार: भवन/ प्लॉट फोटो(JPEG) को छोड़कर PDF,अधिकतम फ़ाइल का आकार: प्रति अनुलग्नक 2MB। फ़ाइल अपलोड करने के लिए, पहले फ़ाइल ब्राउव | nen click upload button.<br>ज़ करें फिर अपलोड बटन पर क्लिक करें। |
| ID Proof issued by Government (Aadhaar/Driving Licence/Passport/Bhamashah etc.)/सरकार द्वारा जारी आईडी प्रमाण(आधार/ड्राइविंग लाइसेंस/<br>पासपोर्ट/भामाशाह आदि ) *                                                                                                    | Building / Plot Photo/ भवन / प्लॉट फोटो*                         |
| Select File                                                                                                    | Select File                                                      |
|                                                                                                    |                                                                  |
| Affidavit/ शपत पात्र *                                                                                                    | Ownership Document/ स्वामित्व दस्तावेज                           |
| Select File                                                                                                    | Select File                                                      |
|                                                                                                    |                                                                  |
| Fire Plan/ फायर प्लान                                                                                                    | UD Tax Receipt/ यूडी टेक्स रसीद                                  |
| Select File                                                                                                    | Select File                                                      |
|                                                                                                    |                                                                  |
|                                                                                                    |                                                                  |
| Brewieus / UE au                                                                                                    | Sinich/ स्वसीर को                                                |
| Previous/ 46th                                                                                                    |                                                                  |
|                                                                                                    |                                                                  |

After Fill All the details Click on Finish Button And Click on Previous Button To Go on Dashboard

After Successful Submission of Application, concerned authority scrutinizes and process the application. Applicant can see **real time status** of application anytime.

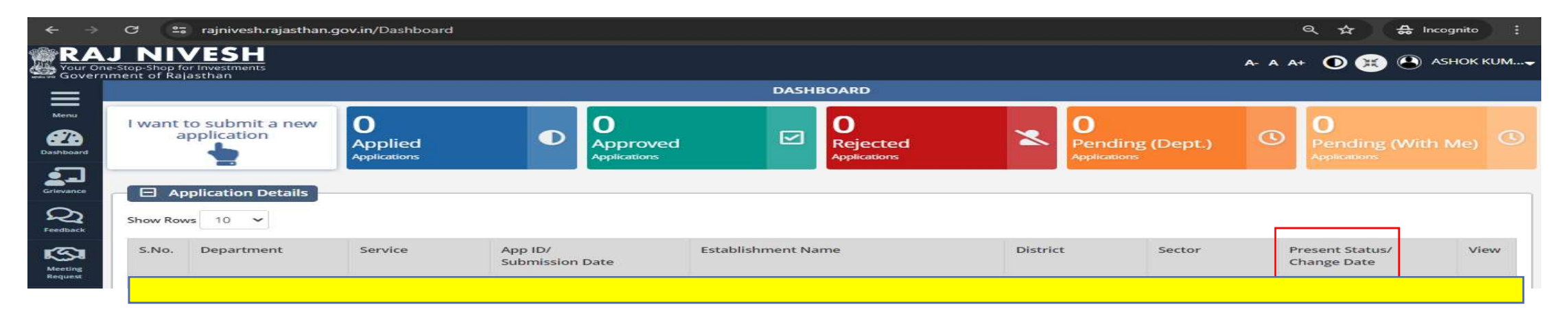

If everything is found in order, demand is generated to application for payment of fees. Applicant have to pay Fee For NOC

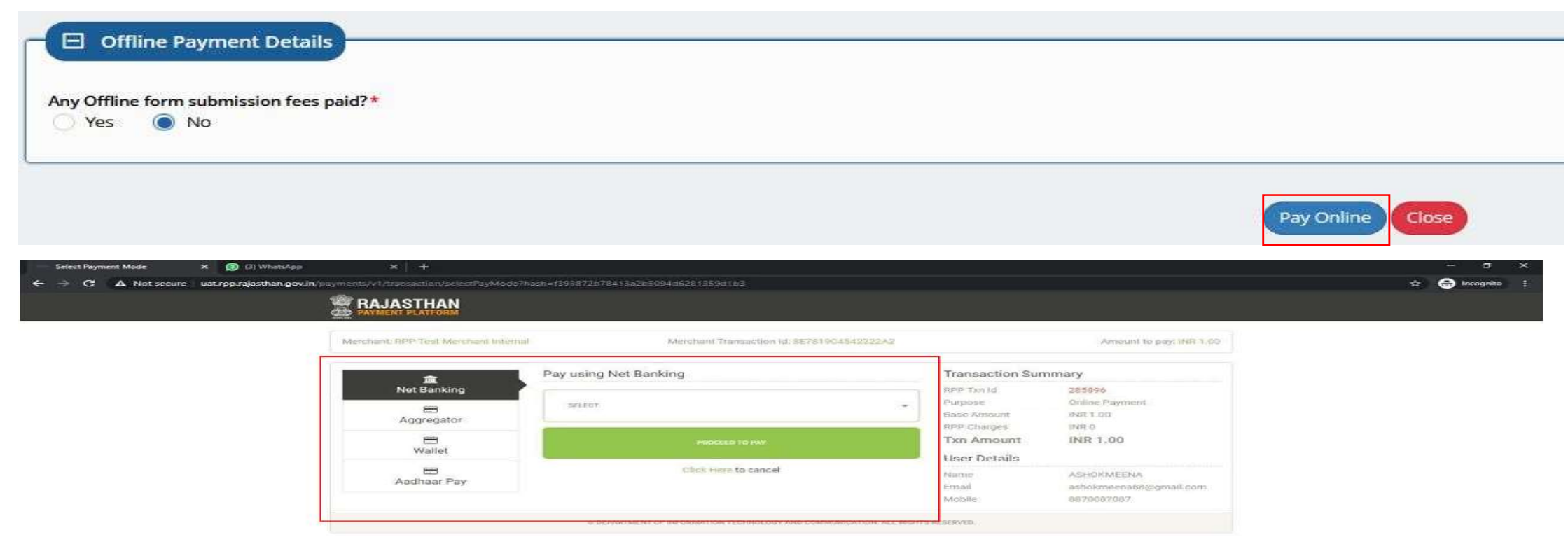

After successful payment and departmental approval. Applicant Click on Download button to download **<u>NOC certificate</u>**.

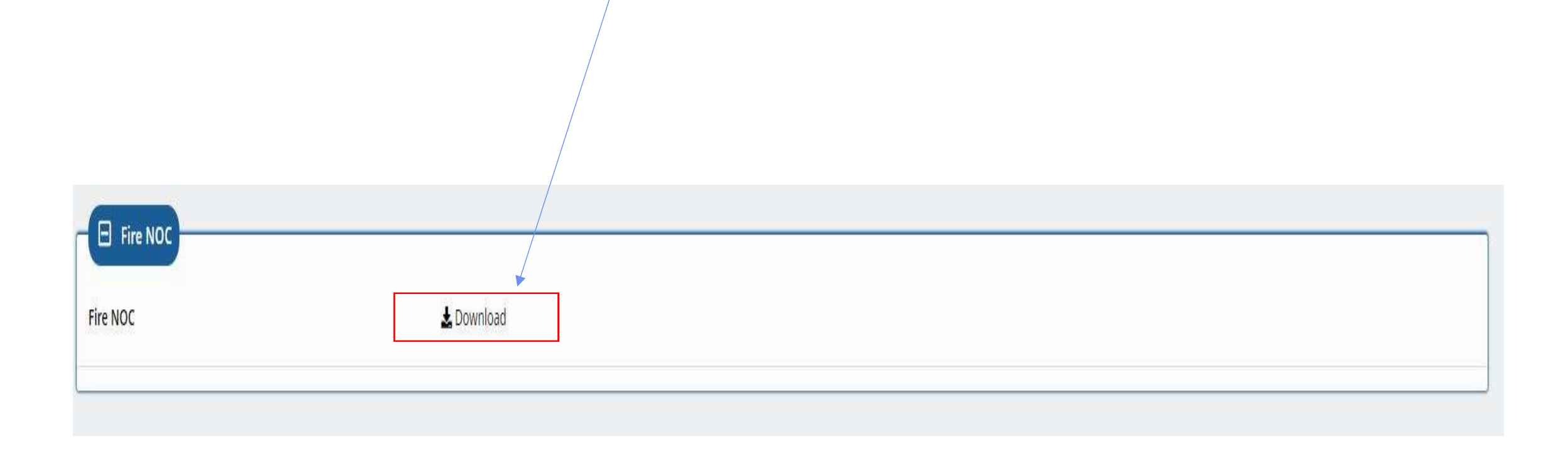

Thank you